This register keeps track of exposures to Hazardous Substances and would usually be completed in the mobile app.

## Click +ADD NEW

- 1. Selected the effected worker.
- 2. Select the date of the incident.
- 3. Select who it was reported to.
- 4. Select or Add the Customer.
- 5. Select or Add the Work site.
- 6. The address will populate according to what is selected above or alternatively you can type in the address.
- 7. Select the Substance or click + to add a new one.
- 8. Signed Off will populate once the event has been signed off in the mobile app.

| Effected Worker's Name |   | Date          | Reported To     |   |
|------------------------|---|---------------|-----------------|---|
| Kermit Frog            | • | 10/11/2020    | 🗄 🤰 Kermit Frog | • |
| Customer               |   | Work site     |                 |   |
| Moving Fields Ltd      | • | • 5 Default   | • O 3           |   |
|                        |   | Ø             |                 |   |
| Street Address         |   | Suburb / Town |                 |   |
| 7845 long st           |   | Moveover      |                 |   |
| State / District       |   | Post Code     |                 |   |
| SA                     |   | 8956          |                 |   |
|                        |   |               |                 |   |

- 9. Select any PPE that was being used this field is optional.
- 10. Click +ADD FILE to upload a local document.
- 11. Add or amend the Title and Description. The date, time and version no will populate when saved.

| 12. | Click |  | SAVE |
|-----|-------|--|------|
|-----|-------|--|------|

| Breathing apparatus |            | · + 0 |             |   |        |                 |
|---------------------|------------|-------|-------------|---|--------|-----------------|
| PPE                 |            | :     |             |   |        |                 |
| Breathing apparatus |            | 8     |             | • |        |                 |
| Documents           |            |       |             |   |        | <b>10</b> • ADD |
| Last Mod            | ified Time | Title | Description |   | Action |                 |
| Addition of the     |            |       |             |   |        |                 |